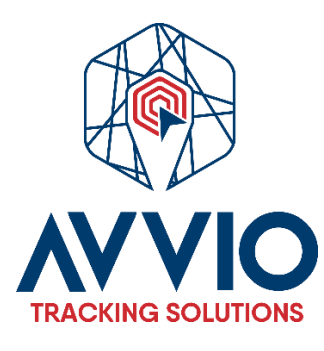

# User Manual: Creating Vehicles, Assets, or Personnel

## Introduction

This manual will guide you through the process of creating a vehicle, asset, or personnel in our system. Follow the steps below to efficiently complete this task.

## Steps to Create a Vehicle, Asset, or Personnel

- 1. Access Settings
  - Log in to your account.
  - Go to the **Settings** section in the main menu.
- 2. Select the "Objects" Tab
  - In the settings section, select the "Objects" tab.
- 3. Create a New Object
  - Click on the "Create New Object" button.
- 4. Fill in Object Information
  - Name: Assign a name to the vehicle, asset, or personnel.
  - **Model**: Select or enter the corresponding model.
  - Add IMEI: Enter the IMEI number of the device (if applicable).

#### 5. Save Changes

• Once you have completed all required fields, be sure to save the changes to finalize the creation.

#### Image for reference

#### Step 1 - Settings

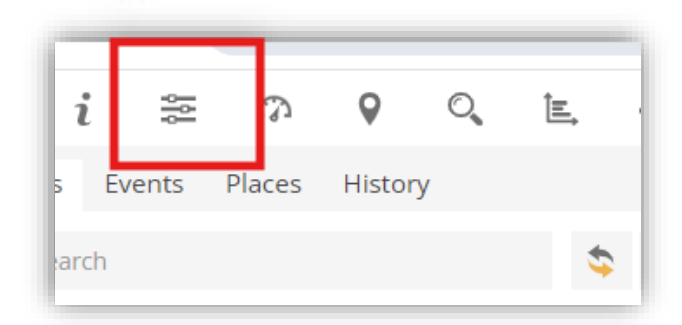

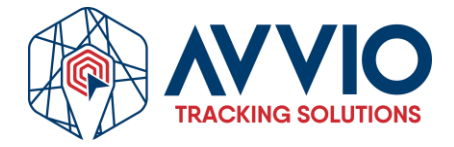

Step 2

| bjects Groups Drive | ers Passengers Traile | ers             |                                                                                                    |            |         | ía  |
|---------------------|-----------------------|-----------------|----------------------------------------------------------------------------------------------------|------------|---------|-----|
| 🔾 Search            |                       |                 |                                                                                                    |            |         | te  |
| ]                   | Name 🔨                | IMEI            | Active                                                                                                    | Expires on |         |     |
| Detective           |                       | 866356061826896 | × .                                                                                                    | 2025-09-06 | /助く☆^   |     |
| OBD                 |                       | 861971050038702 | <ul> <li>Image: A set of the set of the</li></ul> | 2025-09-10 | / 🗟 🗶 🗊 |     |
| ) pr                |                       | 862599050561495 | <ul> <li>Image: A set of the set of the</li></ul> |            | / b 🗶 🗊 | ive |
| ) Transit           |                       | 862599050560513 | <ul> <li>Image: A set of the set of the</li></ul> |            | N 🖻 🗶 🗊 |     |
|                     |                       |                 |                                                                                                    |            |         |     |
| /                   |                       |                 |                                                                                                    |            |         |     |

# Conclusion

By following these simple steps, you will be able to create vehicles, assets, or personnel in the system. If you need further assistance, please refer to the support section or contact our team.

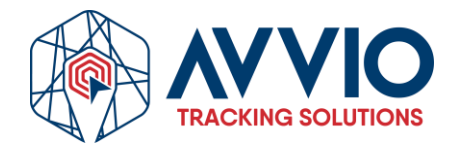

### **Contact Information**

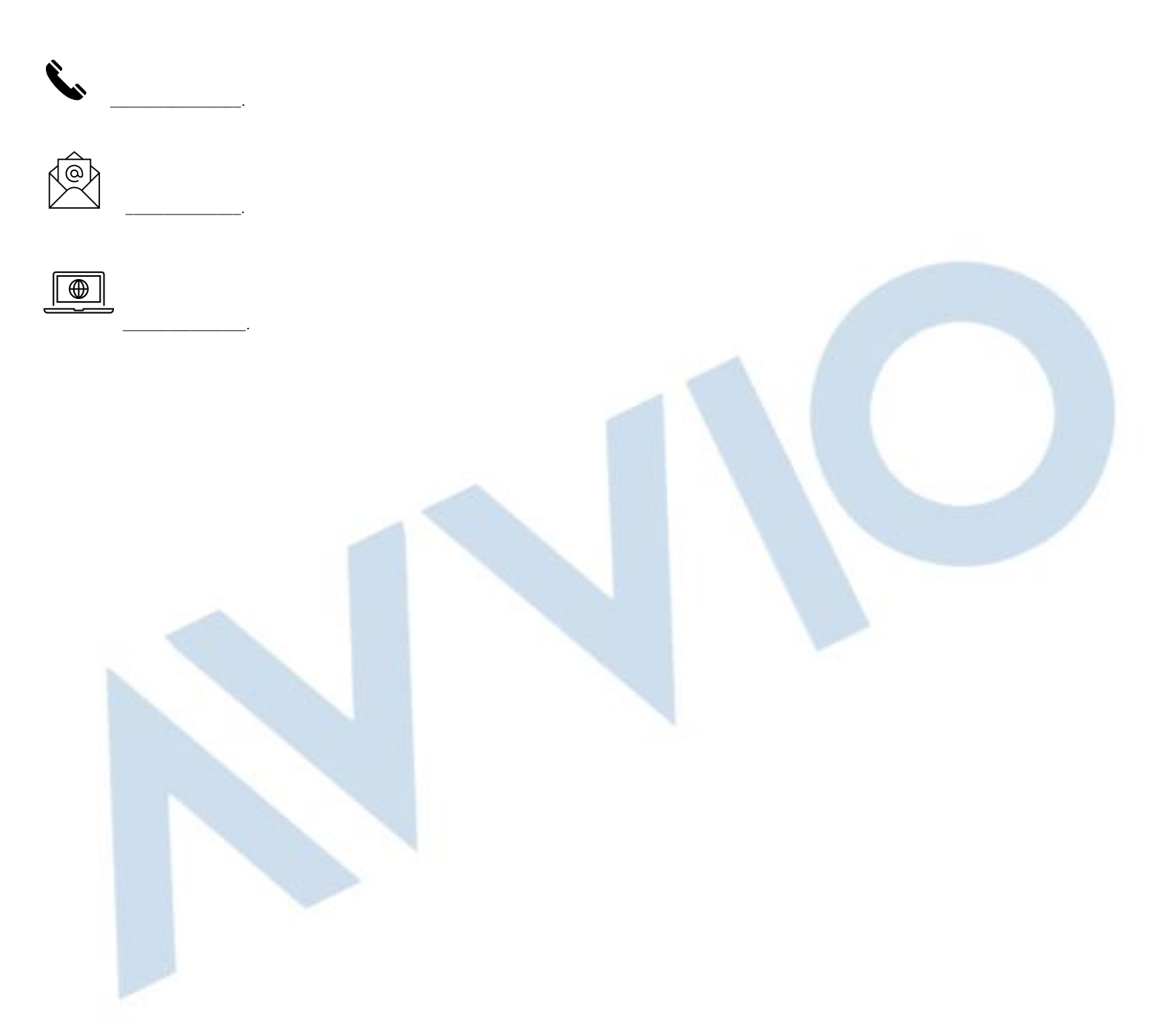

### Confidentiality

This document is confidential and is the property of AVVIO. Total or partial distribution is strictly prohibited without prior written authorization from AVVIO. Unauthorized disclosure of the information contained in this document may result in legal action.

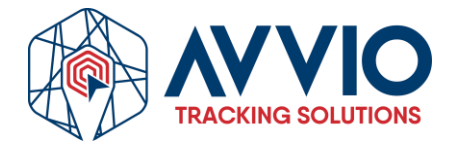